#### **CIMB** NIAGA

### **Profile** Contact Info

**TUTORIALOCTOBIZ2024** 

**KEJAR MIMPI** 

## Aksi dan Kolaborasi

#### **Profile – Contact Info**

**Contact Info** adalah modul yang digunakan untuk mengubah info kontak (termasuk alamat email dan nomor ponsel pengguna. Saat ini hanya mengizinkan Sysadmin untuk mengubah info kontak pengguna selain SysAdmin.

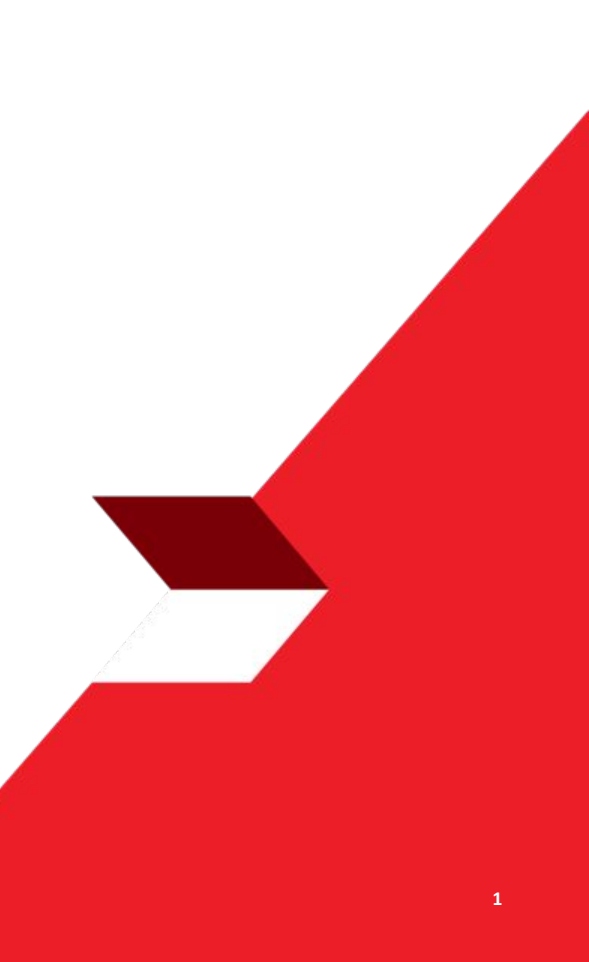

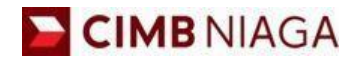

# **Website Version**

LIVE

**EPICC** 

LIFE

F

AN

**TUTORIALOCTOBIZ2024** 

**KEJAR MIMPI** 

Menu : Settings > User Contact Details | Deskripsi: Fungsi ini menunjukan Admin untuk mengubah info kontak User lainnya

Langkah 1: [1] [Admin] Mengakses halaman Login dengan mengisi Company ID & User ID > [2] Klik tombol Next

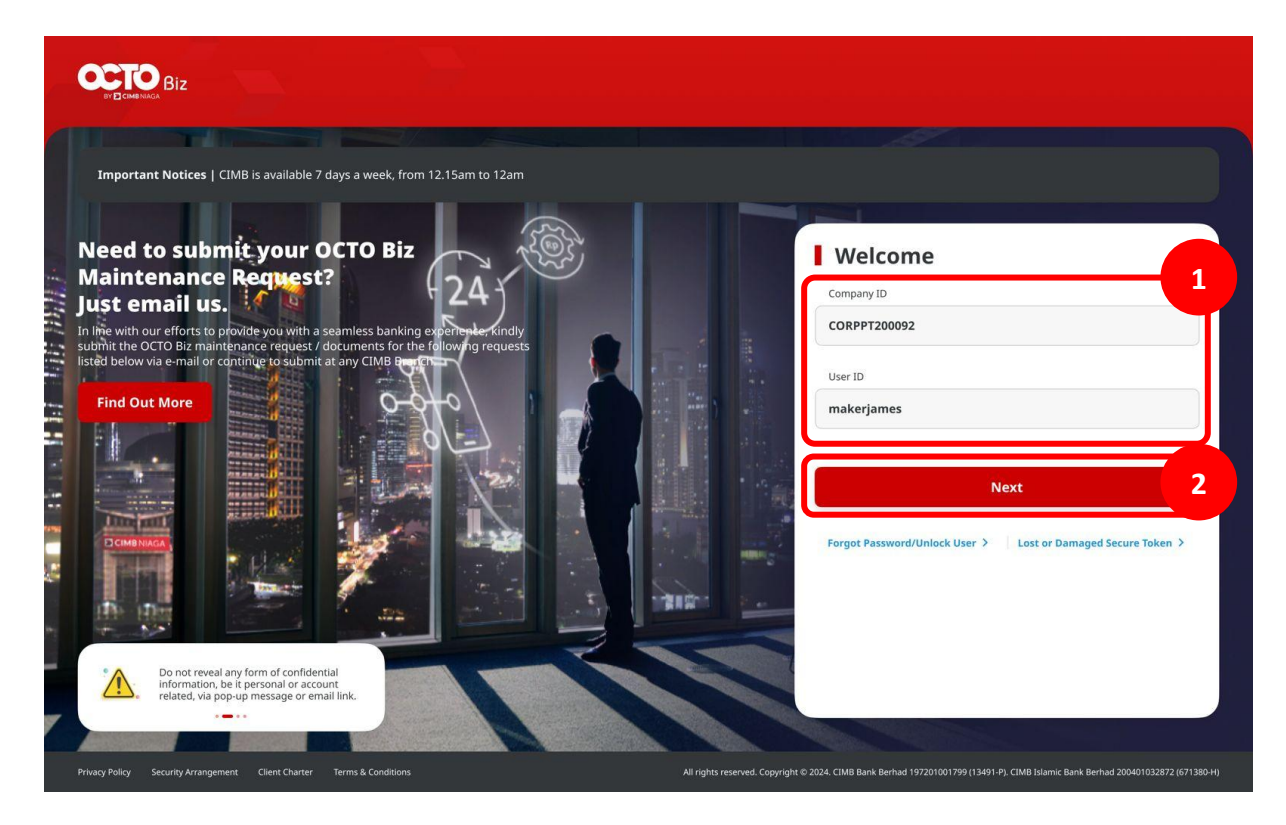

Menu : Settings > User Contact Details | Deskripsi: Fungsi ini menunjukan Admin untuk mengubah info kontak User lainnya

Langkah 2: [1] [Admin] Memasukan kata sandi > [2] Klik tombol Proceed

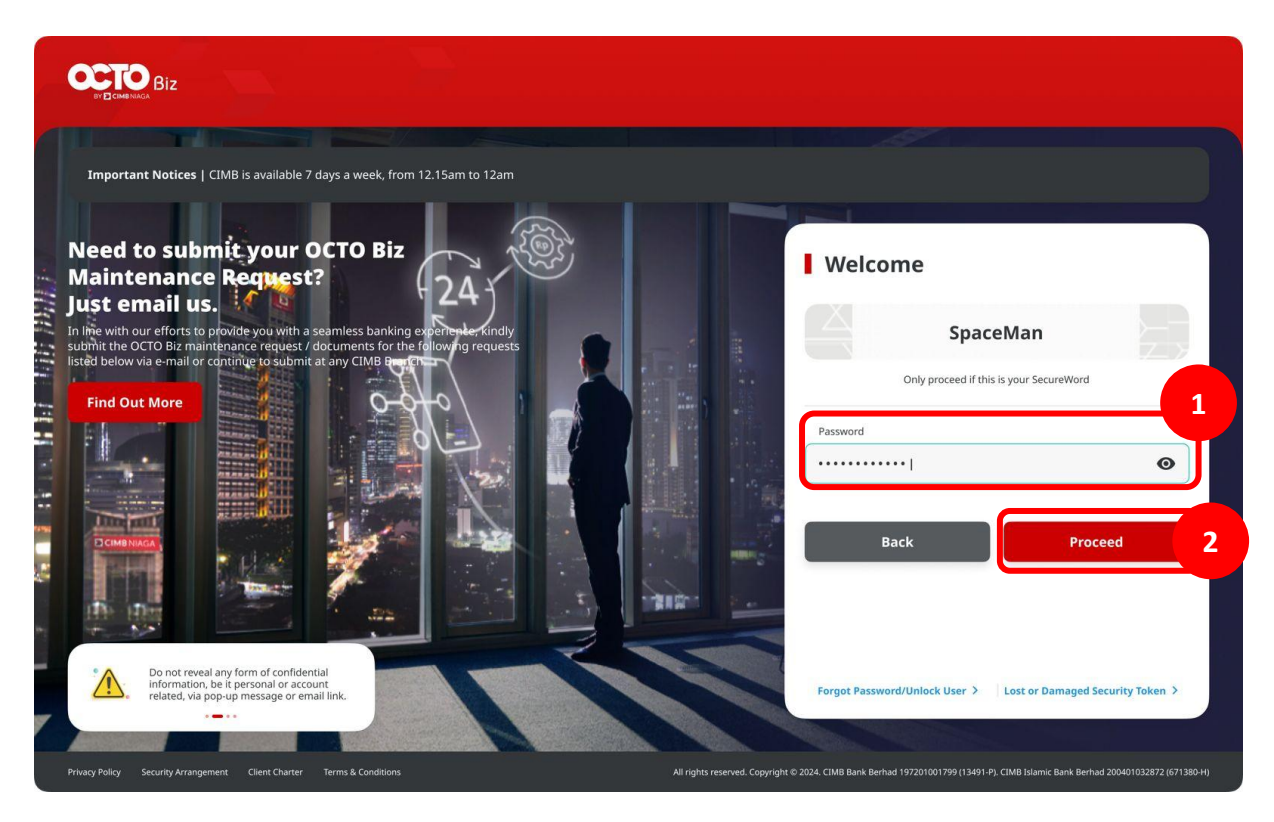

Menu : Settings > User Contact Details | Deskripsi: Fungsi ini menunjukan Admin untuk mengubah info kontak User lainnya

Langkah 3: [Admin] Pada menu samping, [1] Arahkan kursor ke Settings > [2] Klik User Contact Details

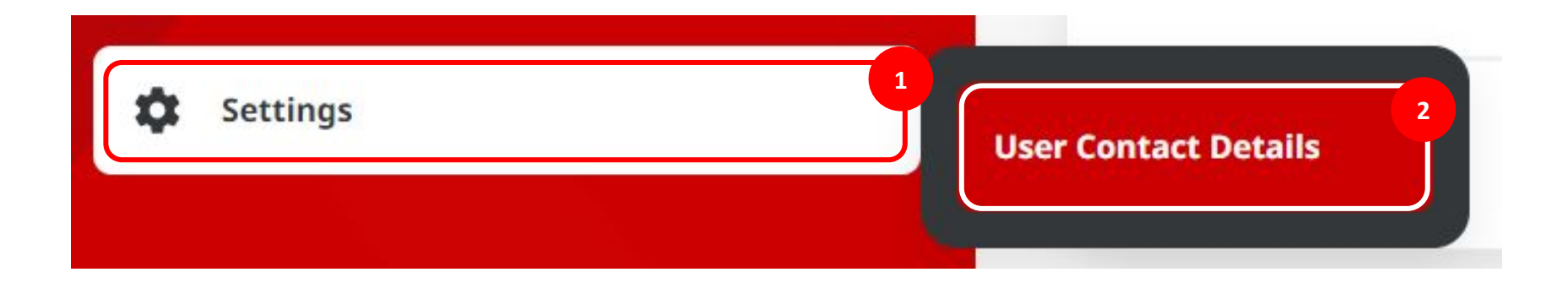

TUTO

Menu : Settings > User Contact Details | Deskripsi: Fungsi ini menunjukan Admin untuk mengubah info kontak User lainnya

Langkah 4: [Admin] Sistem mengarahkan ke halaman User Contact Details > [1] Klik Edit

| Details        |                   |      |
|----------------|-------------------|------|
| Mobile No.     | Email Address     |      |
| +6228828281000 | cindy01@gmail.com |      |
|                |                   |      |
|                |                   | Edit |
|                |                   |      |
|                |                   |      |
|                |                   |      |
|                |                   |      |
|                |                   |      |

TUTO

Menu : Settings > User Contact Details | Deskripsi: Fungsi ini menunjukan Admin untuk mengubah info kontak User lainnya

Langkah 5: [Admin] Sistem mengarahkan ke halaman Edit > Edit dan perbaharui nomor ponsel dan/atau alamat email yang diperlukan > [1] Klik Next

| +62 v 811766000 cindy16@hitachi-ebworx.com | Country Code * | Mobile No. * | Email Address *            |   |
|--------------------------------------------|----------------|--------------|----------------------------|---|
| Bark                                       | +62 ~          | 811766000    | cindy16@hitachi-ebworx.com |   |
| Detr                                       | Back           |              |                            | N |
|                                            |                |              |                            |   |
|                                            |                |              |                            |   |

Menu : Settings > User Contact Details | Deskripsi: Fungsi ini menunjukan Admin untuk mengubah info kontak User lainnya

Langkah 6: [Admin] Sistem mengarahkan ke halaman Reviews Details > [1] Klik Submit

| Details      |                                          |  |
|--------------|------------------------------------------|--|
|              |                                          |  |
| 622882828228 | Email Address<br>asyifatesting@gmail.com |  |
|              |                                          |  |

Menu : Settings > User Contact Details | Deskripsi: Fungsi ini menunjukan Admin untuk mengubah info kontak User lainnya

Langkah 7: [Admin] Sistem mengarahkan ke halaman Acknowledgment > [1] Klik Done

| Submitted for appro        | 0054 () Submitted On : 13 Sep 2023 15:59:16 WIB | ~~~~~~~~~~~~~~~~~~~~~~~~~~~~~~~~~~~~~~~ |
|----------------------------|-------------------------------------------------|-----------------------------------------|
| Details                    |                                                 |                                         |
| Mobile No.<br>+62288282828 | Email Address<br>asyifatesting@gmail.com        |                                         |
|                            | _                                               |                                         |
|                            |                                                 | Print                                   |

Menu : Settings > User Contact Details | Deskripsi: Fungsi ini menunjukan Admin untuk mengubah info kontak User lainnya

Langkah 8: [1] [Admin Approver] Mengakses halaman Login dengan mengisi Company ID & User ID > [2] Klik tombol Next

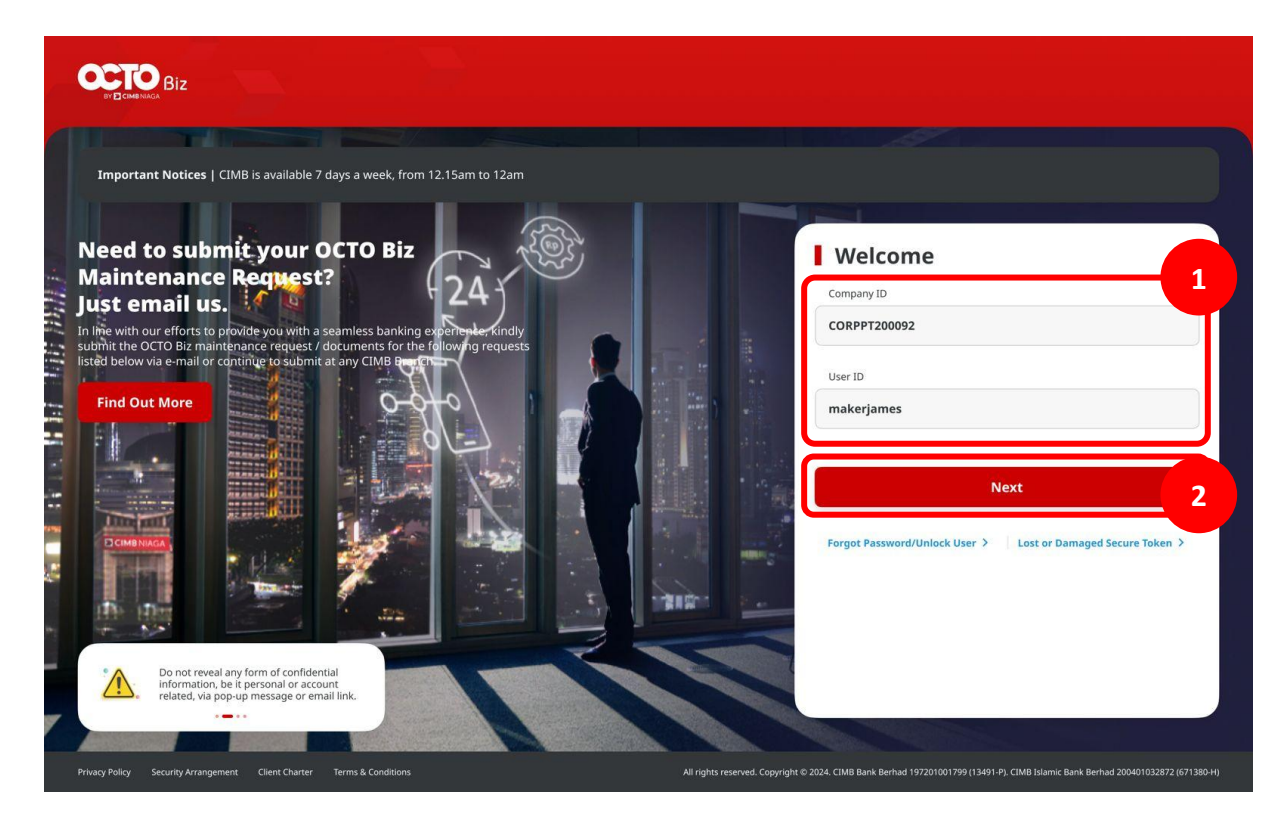

Menu : Settings > User Contact Details | Deskripsi: Fungsi ini menunjukan Admin untuk mengubah info kontak User lainnya

Langkah 2: [1] [Admin] Memasukan kata sandi > [2] Klik tombol Proceed

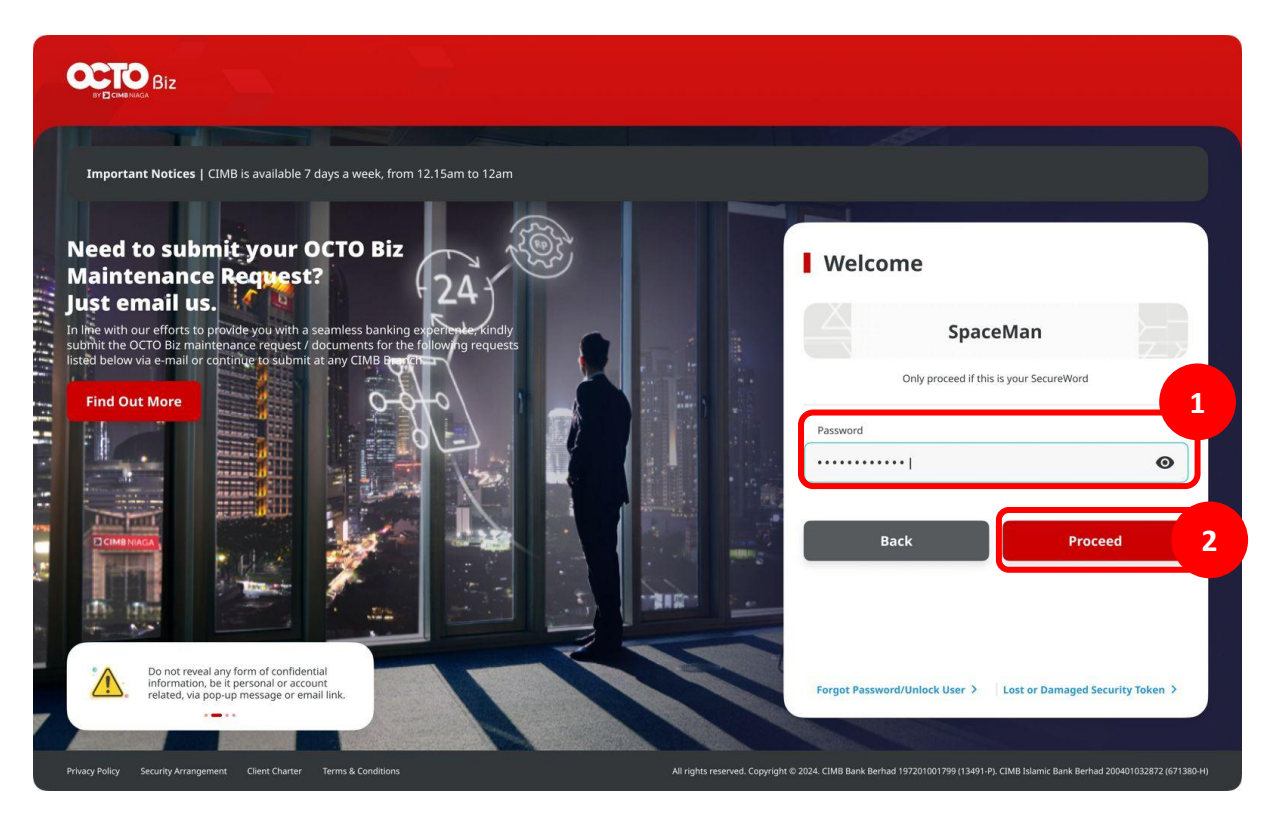

Menu : Settings > User Contact Details | Deskripsi: Fungsi ini menunjukan Admin untuk mengubah info kontak User lainnya

Langkah 10: [Admin Approver] Pada menu samping, [1] Klik Task List

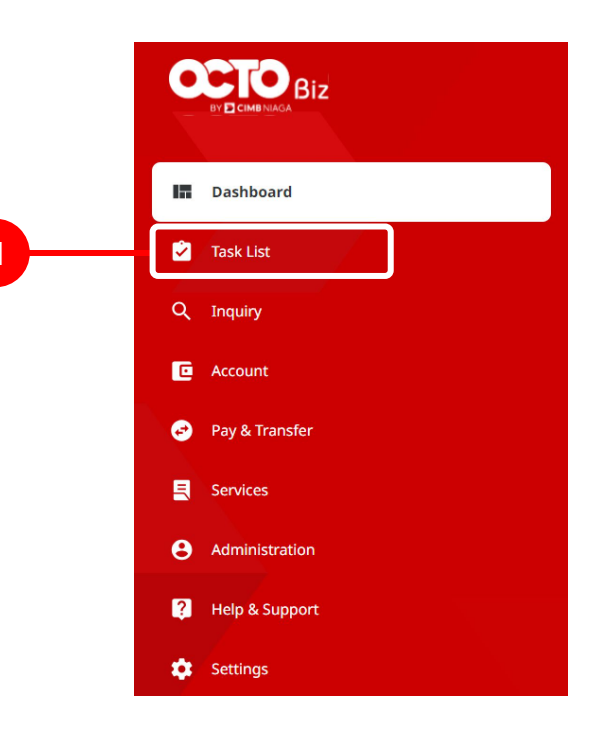

Menu : Settings > User Contact Details | Deskripsi: Fungsi ini menunjukan Admin untuk mengubah info kontak User lainnya

Langkah 11: [*Admin Approver*] [1] Pilih *Administration* di menu *drop down Viewing* > [2] Klik *Search* > [3] Pilih *task* yang ingin di-*approve* dan Klik *hyperlink* transaksi tersebut

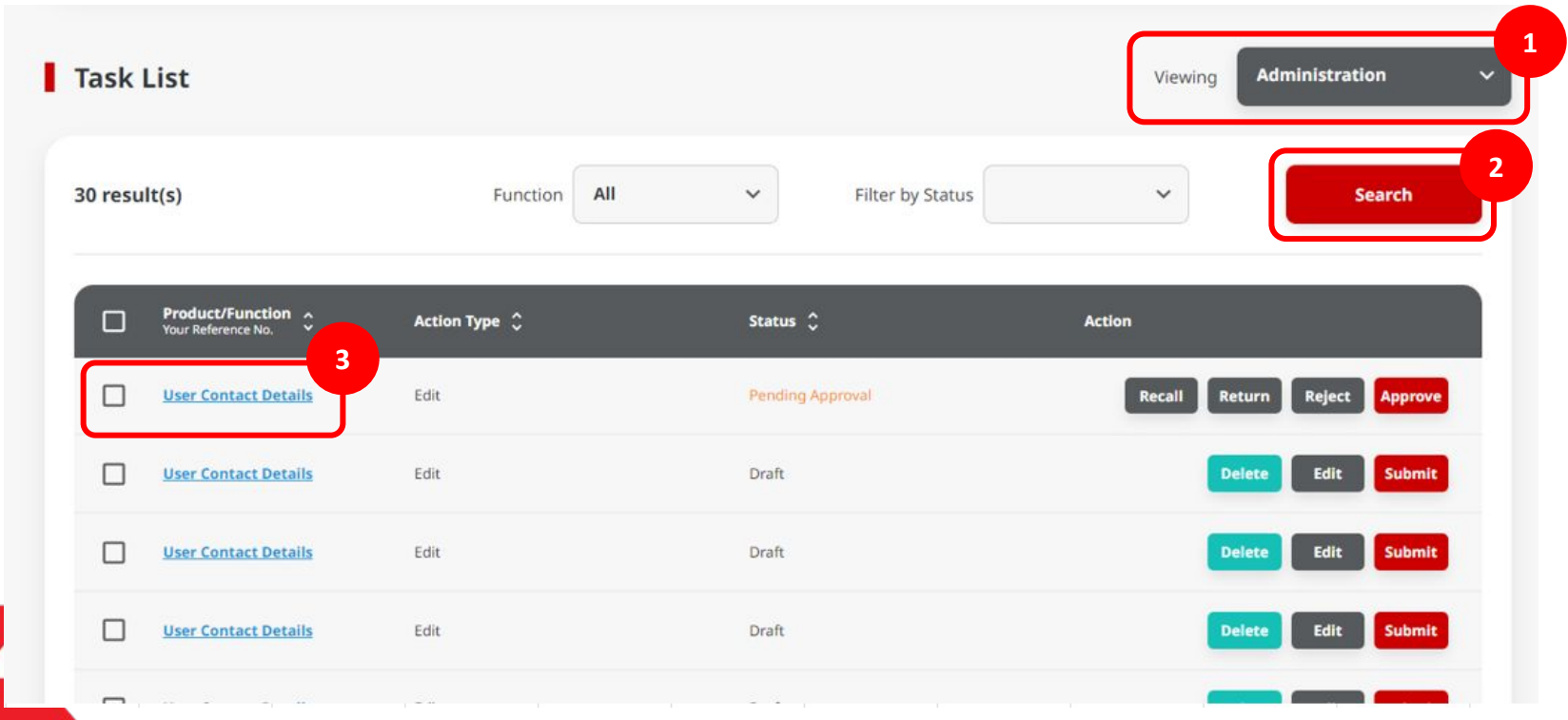

Menu : Settings > User Contact Details | Deskripsi: Fungsi ini menunjukan Admin untuk mengubah info kontak User lainnya

Langkah 12: [Admin Approver] [1] Tinjau ulang Task List Details, Klik tombol Approve

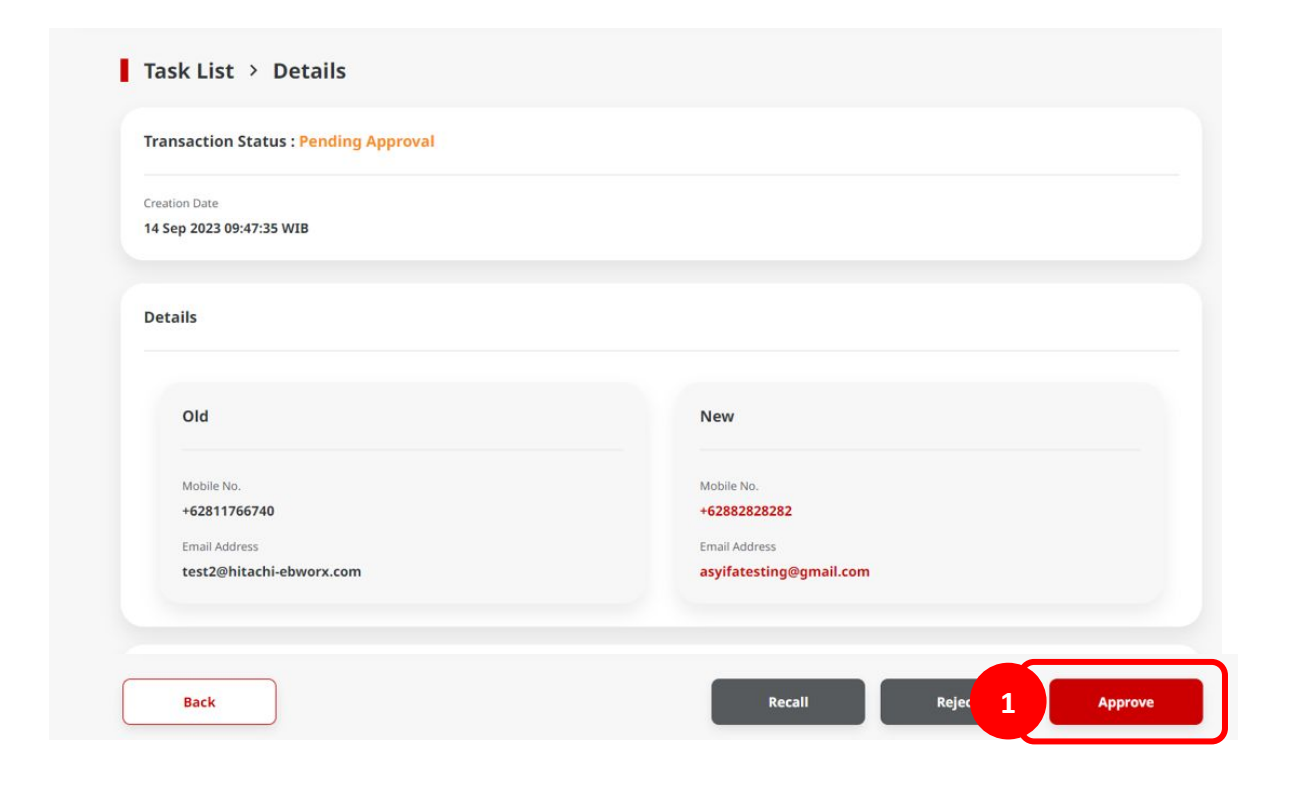

**TUTORIALOCTOBIZ2024** 

Menu : Settings > User Contact Details | Deskripsi: Fungsi ini menunjukan Admin untuk mengubah info kontak User lainnya

Langkah 13: [Admin Approver] Sistem mengarahkan ke halaman Acknowledgment > [1] Klik Done

| ⊘ Reference No. : M10230914000000061 | Approved On : 14 S |                                          | - John |
|--------------------------------------|--------------------|------------------------------------------|--------|
| Details                              |                    |                                          |        |
| Aobile No.<br>62882828282            |                    | Email Address<br>asyifatesting@gmail.com |        |
| Jser Activities                      | Activities         | Date / Time                              | Remark |
| AUTHO7                               | Submit             | 14 Sep 2023 08:47:35 WIB                 | (*)    |
| MAKER7                               | Approve            | 14 Sep 2023 08:56:36 WIB                 | 1      |
|                                      |                    |                                          |        |